| Control Panel + All (           | Control Panel Items 🔸             | • Search Control Panel            |  |
|---------------------------------|-----------------------------------|-----------------------------------|--|
| Adjust your computer's settings |                                   | View by: Small icons 💌            |  |
| P Action Center                 | Administrative Tools              | AutoPlay                          |  |
| Backup and Restore              | Re BitLocker Drive Encryption     | Color Management                  |  |
| Configuration Manager           | Credential Manager                | 🗳 Date and Time                   |  |
| Default Programs                | Dell Touchpad                     | 🚔 Device Manager                  |  |
| Devices and Printers            | Devices Temporary Access          | 🜉 Display                         |  |
| Sease of Access Center          | Flash Player (32-bit)             | Folder Options                    |  |
| A Fonts                         | Free Fall Data Protection         | 🔠 Getting Started                 |  |
| HomeGroup                       | 🔒 Indexing Options                | Maintel(R) Graphics and Media     |  |
| Internet Options                | E Keyboard                        | In Location and Other Sensors     |  |
| (J) Mail (32-bit)               | J Mouse                           | Network and Sharing Center        |  |
| Real Notification Area Icons    | Performance Information and Tools | Personalization                   |  |
| Phone and Modem                 | Power Options                     | Programs and Features             |  |
| P Recovery                      | 🧬 Region and Language             | RemoteApp and Desktop Connections |  |
| ScrewDrivers Client v4 (32-bit) | 4 Sound                           | Speech Recognition                |  |
| Sync Center                     | 17 System                         | Taskbar and Start Menu            |  |
| Troubleshooting                 | 8 User Accounts                   | 📑 Windows CardSpace               |  |
| Windows Defender                | P Windows Firewall                | Windows Mobility Center           |  |
| Windows Update                  |                                   |                                   |  |

Se merge in "Control Panel" si se acceseaza "Programs and Features":

Se cauta in lista de aplicatii instalate "ScrewDrivers Client" – se selecteaza aplicatia si se apasa butonul "Uninstall"

| Control Panel Home          | Uninstall or change a program                            |                                   |                  |       |
|-----------------------------|----------------------------------------------------------|-----------------------------------|------------------|-------|
| View installed updates      | To uninstall a grogram select it from the list and then  | elist Heinstell Change of Penni   | 62 <sup>-1</sup> |       |
| Turn Windows features on or | To uninstall a program, select it from the list and then | click Uninstall, Change, of Repai | Π.               |       |
| off                         | Organize 🕶 Uninstall Change Repair                       |                                   |                  |       |
| network                     | Name                                                     | Publisher                         | Installed On     | 4     |
|                             | Microsoft Visual C++ 2013 Redistributable (x64) - 12.0   | Microsoft Corporation             | 12/27/2017       |       |
|                             | Microsoft Visual C++ 2013 Redistributable (x86) - 12.0   | Microsoft Corporation             | 12/27/2017       |       |
|                             | Mozilla Firefox 52.5.3 ESR (x64 en-US)                   | Mozilla                           | 1/17/2018        |       |
|                             | Mozilla Maintenance Service                              | Mozilla                           | 1/17/2018        |       |
|                             | MSXML 4.0 SP2 (KB954430)                                 | Microsoft Corporation             | 6/2/2017         |       |
|                             | MSXML 4.0 SP2 (KB973688)                                 | Microsoft Corporation             | 6/2/2017         |       |
|                             | MSXML 4.0 SP3 Parser (KB2758694)                         | Microsoft Corporation             | 6/2/2017         |       |
|                             | Multimedia Conference version 4.9.2.0                    | Orange Business Services          | 6/2/2017         |       |
|                             | Pulse Secure Host Checker                                | Pulse Secure, LLC                 | 1/26/2018        |       |
|                             | Pulse Secure Setup Client                                | Pulse Secure, LLC                 | 1/26/2018        |       |
|                             | Pulse Secure Setup Client 64-bit Activex Control         | Pulse Secure, LLC                 | 1/26/2018        |       |
|                             | Pulse Secure Setup Client Activex Control                | Pulse Secure, LLC                 | 1/26/2018        |       |
|                             | Pulse Secure Terminal Services Client                    | Pulse Secure, LLC                 | 1/26/2018        |       |
|                             | ScrewDrivers Client v4                                   | triCerat, Inc.                    | 1/30/2018        |       |
|                             | ST Microelectronics 3 Axis Digital Accelerometer Solu    | ST Microelectronics               | 12/27/2017       | 10.00 |
|                             | UltraVNC 1.8.8.2                                         | 1.0.8.2                           | 12/27/2017       |       |
|                             | 😢 Vantive                                                | Orange Romania                    | 12/27/2017       |       |
|                             | 🛓 VLC media player                                       | VideoLAN                          | 12/27/2017       |       |
|                             | WIDCOMM Bluetooth Software                               |                                   | 12/27/2017       |       |
|                             | 4   m                                                    |                                   |                  | 1     |

Se va confirma dezinstalarea aplicatiei apasand butonul "Yes":

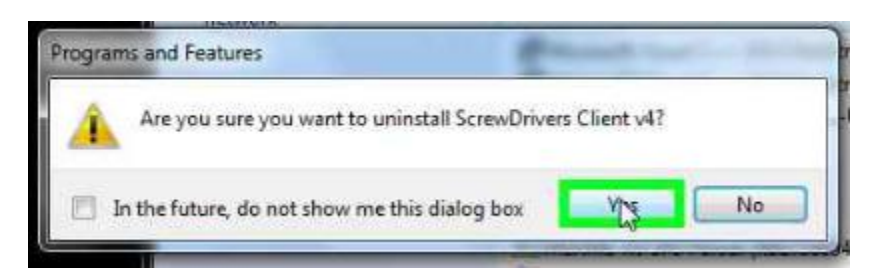